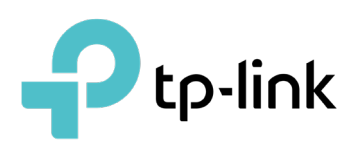

# Configuration Guide for DPI, IPS/IDS, and Wireless IPS/IDS

This guide will introduce how to use the DPI, IPS/IDS, and wireless IPS/IDS functions of the Omada Controller.

# CONTENTS

| 1. | DPI                           | . 1 |
|----|-------------------------------|-----|
| 2. | IDS/IPS                       | . 4 |
|    | 2.1 Configure IDS/IPS         | .4  |
|    | 2. 2 Manage Threats in a Site | . 5 |
|    | 2.3 Manage Threats Globally   | .7  |
| 3. | Wireless IDS/IPS              | . 9 |

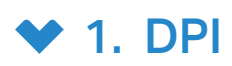

### Overview

DPI (Deep Packet Inspection) helps you identify, analyze, and control the traffic at the application layer in the network. DPI engine includes the latest application identification signatures to track which applications are using the most bandwidth. You can better manage and distribute network traffic usage through DPI.

## Configuration

- 1. Select a site from the drop-down list of Organization. Go to Settings > Network Security > Application Control.
- 2. On the Deep Packet Inspection page, enable Deep Packet Inspection and Logging Traffic, then apply the settings.

| Deep Packe      | et Inspection |  |
|-----------------|---------------|--|
| Deep Packet I   | Inspection :  |  |
| Logging Traffic | C:            |  |
| Apply           | Cancel        |  |

| Deep Packet Inspection | When enabled, the device will send the forwarded traffic to a professional local DPI engine for analysis, so as to judge and identify the type of traffic. |
|------------------------|----------------------------------------------------------------------------------------------------|
| Logging Traffic        | When enabled, the device will collect and save the results of traffic analysis. You can check the results on the Statistics > Application Analytics page.  |

3. Apply the settings.

4. On the Rules Management page, click Create New Rule. You can predefine one or more rules, and APP control strategy that can be referenced, and realize block or QoS actions for specified Apps within a specified time period.

| Create New Rule                                       |                          |                                                                                                    |        |  |
|-------------------------------------------------------|--------------------------|----------------------------------------------------------------------------------------------------|--------|--|
| Rules Name :                                          |                          |                                                                                                    |        |  |
| Schedule: Please select a Time                        | Range 🗸 Manage Time Rang | e Entries                                                                                                    |        |  |
| QoS: Enable                                           |                          |                                                                                                    |        |  |
| Select Apps Search Name                               | ۹ ()                     |                                                                                                    |        |  |
| NAME                                                  | CATEGORY                 | T DESCRIPTION                                                                                                    | ACTION |  |
| O 1-clickshare-com                                    | Sharehosting             | The application 1-clickshare-com was used to classify traffic from the hoster with the same name. It was deprecated because the website is no longer reachable. | E      |  |
| E 1-upload-com                                        | Sharehosting             | The application 1-upload-com was used to classify traffic from the hoster with the same name. It was deprecated because the website is no longer reachable.     | E      |  |
| I-upload-to                                           | Sharehosting             | The application 1-upload-to was used to classify traffic from the hoster with the same name. It was deprecated because the website is no longer reachable.      | E      |  |
| 10upload-com                                          | Sharehosting             | The application 10upload-com was used to classify traffic from the hoster with the same name. It was deprecated because the website is no longer reachable.     | E      |  |
| 123VPN                                                | Tunnel                   | 123VPN is a free VFN application provided by Amplusnet SRL.                                                                                                    | E      |  |
| 123upload                                             | Sharehosting             | The application 123upload was used for traffic from the hoster with the same name. It was deprecated because the website is no longer reachable.                | E      |  |
| 23upload-pl                                           | Sharehosting             | The application 123upload-pl was used to classify traffic from the hoster with the same name. It was deprecated because the website is no longer reachable.     | E      |  |
| 139pan-com                                            | Sharehosting             | The application 139pan-com was used to classify traffic from the hoster with the same name. It was deprecated because the website is no longer reachable.       | E      |  |
| 🗌 💿 163pan-com                                        | Sharehosting             | The application 163pan-com was used to classify traffic from the hoster with the same name. It was deprecated because the website is no longer reachable.       | E      |  |
| 1clickshare-net                                       | Sharehosting             | The application 1clickshare-net was used to classify traffic from the hoster with the same name. It was deprecated because the website is no longer reachable.  | E      |  |
| Select 0 of 2085 items Select All Showing 1-10 of 208 | 35 records < 1 2 3 4     | 5 ···· 209 > 10/page < Go To page: Go                                                                                                    |        |  |
| Apple                                                 |                          |                                                                                                    |        |  |
| Cancer                                                |                          |                                                                                                    |        |  |

| Rule Name   | Specify the name of the rule.                                                                              |
|-------------|----------------------------------------------------------------------------------------------------|
| Schedule    | Specify the time period when the rule takes effect. You can create new time range according to your needs. |
| QoS         | Enable this option and select QoS Class to configure the QoS strategy if needed.                           |
| Select Apps | Select the Apps for the rule.                                                                              |

5. On the Application Filter page, click Create New Application Filter. You can apply the defined rules and divide multiple rules into one filter set for easy management.

| Create New Application Filter          |                           |                         |          |        |
|----------------------------------------|---------------------------|-------------------------|----------|--------|
| Name:                                  |                           |                         |          |        |
| Description :                          |                           |                         |          |        |
| Select Rules                           |                           |                         |          | + Add  |
| RULES NAME                             | APP NUMBER                | QOS STATUS              | SCHEDULE | ACTION |
| AD                                     | 144                       | Disabled                | everyday |        |
| Select 0 of 1 items Select All Showing | ng 1-1 of 1 records < 1 > | 10 / page v Go To page: | :0       | _      |
| Create                                 |                           |                         |          |        |

| Name         | Specify the name of the filter.         |
|--------------|-----------------------------------------|
| Description  | Enter a description for identification. |
| Select Rules | Select the rules for the filter.        |

6. On the DPI Packet Inspection page, click Create New Assign Restriction. Select a network to apply a pre-defined filter.

| Create New Assign Restrie | ction           | × |
|---------------------------|-----------------|---|
| Network:                  | v               | ) |
| Filter:                   | Please Select V |   |
| Confirm Cancel            |                 |   |
|                           |                 |   |

| Network | Select a network to apply the filter. |
|---------|---------------------------------------|
| Filter  | Select a pre-defined filter.          |

7. Save the settings. You can view the results of traffic analysis on the Statistics > Application Analytics page.

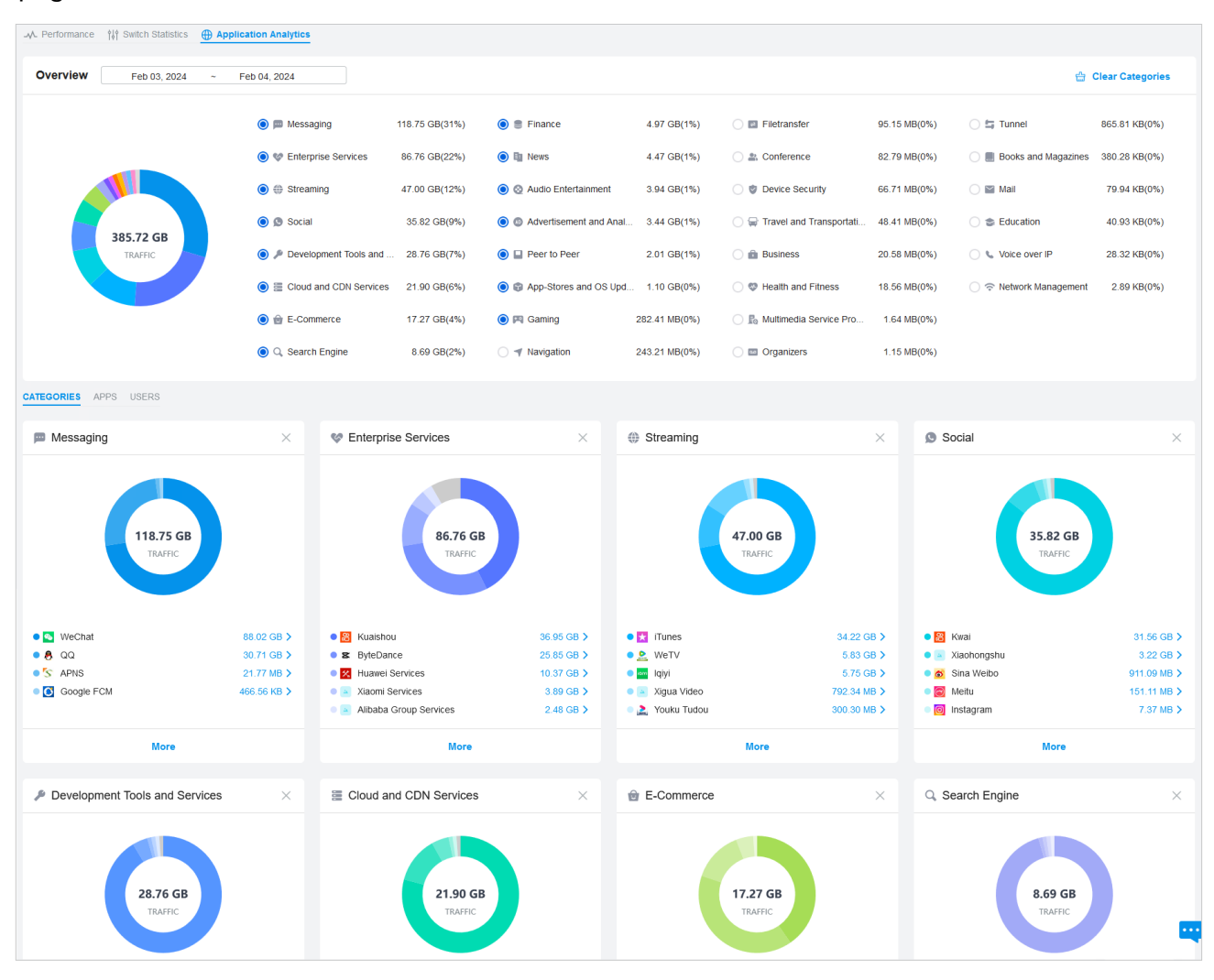

If you want to clear DPI data of a time period, go to the Deep Packet Inspection page, click the Clear Data button and specify the period.

# ✤ 2. IDS/IPS

#### Overview

IDS/IPS is a security mechanism that detects intrusions based on attack characteristics. It can detect malware, Trojan horses, worms, ActiveX and other attacks to protect the network security of users.

#### () Note:

Using Intrusion Detection/Prevention may reduce maximum throughput speeds.

## 2.1 Configure IDS/IPS

1. Select a site from the drop-down list of Organization. Go to Settings > Network Security > IDS/IPS.

2. Enable Intrusion Detection/Prevention and configure the parameters.

| IDS/IPS (i)                        |                                                                                                    |
|------------------------------------|----------------------------------------------------------------------------------------------------|
| Intrusion<br>Detection/Prevention: |                                                                                                    |
| Туре:                              | <ul> <li>Detect Only (IDS)</li> <li>Detect and Prevent (IPS)</li> </ul>                                                                                                    |
| Using Intrusion Dete               | ection/Prevention may reduce maximum throughput speeds.                                                                                                    |
| GEO Enforcer :                     | Enable (i)                                                                                                    |
| Security Level:                    | High v i                                                                                                    |
|                                    | ⊘ 12 of 12 Threat Categories Enabled.                                                                                                    |
| Effective Time:                    | Enable                                                                                                    |
| Apply Cancel                       |                                                                                                    |
| Туре                               | Specify the working mode.                                                                                                    |
|                                    | In IDS mode, the system will only report the threat log.                                                                                                    |
|                                    | In IPS mode, the system will block the corresponding connection for 300s after a threat is detected.                                                                                                    |
| GEO Enforcer                       | Enable geographic location identification of threat logs.                                                                                                    |
| Security Level                     | Choose the protection level. A higher protection level means more threat types are detected, while a lower protection level only detects some important threats. You can also customize the protection level. |
| Effective Time                     | Specify the effective time period of the IDS/IPS module.                                                                                                    |

3. Apply the settings.

When the system discovers a threat, the corresponding threat log will be displayed on the Insights

> Threat Management page.

## 2.2 Manage Threats in a Site

1. Select a site from the drop-down list of Organization. Go to Insights > Threat Management.

2. Click a threat that the system discovered, then you can choose a specified response strategy for the corresponding attack IP: Block, Isolate Device, Signature Suppression, or Allow.

| Session Limit              |                            |                                               |                                              |                                |                                                 | Threat Management Detail                       | ×                              |
|----------------------------|----------------------------|-----------------------------------------------|----------------------------------------------|--------------------------------|-------------------------------------------------|------------------------------------------------|--------------------------------|
| Known Clients              |                            | s Q. Nov 01, 2023                             | ~ Nov 30, 2023 Unar                          | chived Archived                | 〇 Block 中                                       | Overview                                       | Unarchived                     |
| Past Connections           |                            | SOURCE LOCATION                               | THREAT DESCRIPTION                           | SEVERITY                       | T CATEGORY                                      | Date:<br>Nov 21, 2023                          | Time:<br>14:30:09              |
| Past Portal Authorizations | Nov 21, 2023 14:30:0       | 9                                             | ET DNS Query to a *.to                       | Major                          | DNS ()                                          | Source IP Location:                            | Destination IP Location:       |
| Switch Status              | Nov 13, 2023 18:22:4       | 0                                             | ET DNS Query to a *.to                       | Major                          | DNS ()                                          | -                                              | United States                  |
| Port Forwarding Status     | Nov 10, 2023 16:11:5       | 5                                             | ET DNS Non-DNS or No                         | • Low                          | DNS ()                                          | Source IP:<br>192.168.192.15                   | Destination IP:<br>8.8.8.8     |
| VPN Status                 |                            |                                               |                                              |                                |                                                 | Threat Description:<br>ET DNS Query to a *.top | Severity:                      |
| Routing Table              | Showing 1-3 of 3 records < | 1 > 10 / page ~                               | Go to page: Go                               |                                |                                                 | domain - Likely Hostile                        | <ul> <li>Major</li> </ul>      |
| Dynamic DNS                |                            |                                               |                                              |                                |                                                 | Category:<br>DNS (1)                           | Classification:<br>bad-unknown |
| Wireless IDS/IPS           |                            |                                               |                                              |                                |                                                 | Activity:                                      | Protocol:                      |
| Threat Management          |                            |                                               |                                              |                                |                                                 | 70.8                                           | ODP                            |
| QoS Data                   |                            |                                               |                                              |                                |                                                 |                                                |                                |
|                            |                            |                                               |                                              |                                |                                                 |                                                |                                |
|                            |                            |                                               |                                              |                                |                                                 | Bloc                                           | k                              |
|                            |                            |                                               |                                              |                                |                                                 | Isolate D                                      | evice                          |
|                            |                            |                                               |                                              |                                |                                                 | Signature Su                                   | opression                      |
|                            |                            |                                               |                                              |                                |                                                 | Allor                                          | v                              |
|                            |                            |                                               |                                              |                                |                                                 |                                                |                                |
| Block                      |                            | Drop traffic t<br>If you block a<br>IDS/IPS.  | o/from the externa<br>an entry, it will be a | al IP addres<br>added to th    | ss and the specific i<br>le Block List at Setti | nternal IP addre<br>ngs > Network              | ess.<br>Security >             |
| Isolate Devic              | е                          | Drop traffic t                                | o/from the externa                           | al IP addres                   | ss and any internal l                           | P address.                                     |                                |
| Signature Su               | ppression                  | Mute the ale<br>matching the                  | erting on certain<br>designated supp         | signature:<br>ression rul      | s. This will also dis<br>e.                     | able blocking                                  | on traffic                     |
|                            |                            | If you suppre<br>list at <mark>Setting</mark> | ess the signature c<br>is > Network Secu     | of an entry,<br>rity > IDS/I   | it will be added to th<br>PS.                   | ne Signature Su                                | ppression                      |
| Allow                      |                            | Trust the IP get blocked t                    | address so that t<br>to or from the ider     | he traffic, o<br>ntified IP ad | depending on the d<br>Idress.                   | irection selecte                               | ed, will not                   |
|                            |                            | If you allow a IDS/IPS.                       | n entry, it will be a                        | idded to th                    | e Allow List at Setti                           | ngs > Network                                  | Security >                     |

3. You can further check and edit processed entries at Settings > Network Security > IDS/IPS.

#### Block List

The Block List page displays all block entries added through the Threat Management page. You can choose to block all traffic of the source IP in the threat log, or block all traffic between the source IP and the destination IP in the threat log.

#### Allow List

On the Allow List page, you can add, view, and edit the exemption entries of IDS/IPS detection, so that the specified objects will no longer trigger threat logs.

| Create New Allow List |                   | × |
|-----------------------|-------------------|---|
| Direction :           | Source v          |   |
| Track By:             | IP Address $\lor$ |   |
| P Address:            | · · ·             |   |
| Submit Cancel         |                   |   |
| Curreer               |                   |   |

Click Create New Allow List and configure the parameters.

| Direction                     | Specify the location of the object (target) exempt from triggering the threat: source, destination, or both directions. |
|-------------------------------|----------------------------------------------------------------------------------------------------|
| Track By                      | Specify the type of object (target) exempt from triggering the threat: IP address, Network, or Subnet.                  |
| IP Address/Network/<br>Subnet | Specify the value of the object.                                                                                        |

#### Signature Suppression

The Signature Suppression page displays all the signature suppression entries added through the Threat Management page, and the objects with signature suppressed will no longer trigger specific threat logs.

#### 2.3 Manage Threats Globally

In Global view, go to Security.

#### Threat Management List

In the Threat Management List, you can check top threats by severity, locations of top threats, and unarchived and archived threats.

| Threat Management Map                             |                           |                         |                              |                |                          | Feb 03, 2024               | ~ Feb 04, 2024          |
|---------------------------------------------------|---------------------------|-------------------------|------------------------------|----------------|--------------------------|----------------------------|-------------------------|
| Total Threats By Severity                         |                           | Top 5 Threats           |                              |                | By Geo By Classification |                            |                         |
|                                                   |                           |                         | Location                     | Attempts       | Source                   |                            |                         |
|                                                   | • Low 962 (97.76%)        |                         |                              | -              | 982                      | Multiple                   |                         |
|                                                   |                           |                         |                              | China          | 1                        | 171.88.41.72               | 2                       |
| 984<br>Total Threats                              | <ul> <li>Moder</li> </ul> | ate 15 (1.52%)          |                              | Canada         | 1                        | 184.75.221.1               | 107                     |
|                                                   | Major     Critica         | 6 (0.61%)<br>0 (0%)     |                              |                |                          |                            |                         |
|                                                   |                           | - ()                    |                              |                |                          |                            |                         |
|                                                   |                           |                         |                              |                |                          |                            |                         |
|                                                   |                           |                         |                              |                |                          |                            |                         |
| Search Threat Description, Classific Q Unarchived | Archived                  |                         |                              |                | S Block                  | 육 Isolate Device 😢 Signate | ure Suppression 🔗 Allow |
| SOURCE-DESTINATION LOCATION                       | DATE TIME                 | THREAT DESCRIPTION      | SEVERITY                     | ₹ SITE         | T CATEGORY               | CLASSIFICATION             | CLASSIFICATION DESCRIF  |
|                                                   | Feb 04, 2024 01:58:29 pm  | ET DNS Query to a .tk d | <ul> <li>Low</li> </ul>      | UES_ER707-M2v1 | DNS (j)                  | bad-unknown                | Potentially Bad Traffic |
|                                                   | Feb 04, 2024 01:58:28 pm  | ET DNS Query to a .tk d | • Low                        | UES_ER707-M2v1 | DNS ()                   | bad-unknown                | Potentially Bad Traffic |
| China                                             | Feb 04, 2024 01:58:26 pm  | ET DNS Query to a .tk d | • Low                        | UES_ER707-M2v1 | DNS ()                   | bad-unknown                | Potentially Bad Traffic |
| China                                             | Feb 04, 2024 01:58:26 pm  | ET DNS Query for .to T  | <ul> <li>Moderate</li> </ul> | UES_ER707-M2v1 | DNS ()                   | bad-unknown                | Potentially Bad Traffic |
|                                                   | Feb 04, 2024 01:58:24 pm  | ET DNS Query for .to T  | Moderate                     | UES_ER707-M2v1 | DNS (j)                  | bad-unknown                | Potentially Bad Traffic |

In the unarchived threat list, click an entry, then you can choose a specified response strategy for the corresponding attack IP: Block, Isolate Device, Signature Suppression, or Allow.

| Threat Management Map                  |                          |                         |          |                |           | Threat Management Detail                                                | ×                              |
|----------------------------------------|--------------------------|-------------------------|----------|----------------|-----------|-------------------------------------------------------------------------|--------------------------------|
| Total Threats By Severity              |                          |                         |          | Top 5 Threats  |           | Overview                                                                | Unarchived                     |
|                                        |                          |                         |          | Location       | Attempts  | Date:<br>Feb 04, 2024                                                   | Time:<br>01:58:26 pm           |
|                                        |                          |                         |          | -              | 982       | Source IP Location:                                                     | Destination IP Location:       |
|                                        | Low                      | 962 (97.76%)            |          | China          | 1         |                                                                         | Contra maniana                 |
| 984                                    | Modera                   | ate 15 (1.52%)          |          | Canada         | 1         | 192.168.187.9                                                           | 223.5.5.5                      |
|                                        | Major     Critical       | 6 (0.61%)<br>0 (0%)     |          |                |           | Threat Description:<br>ET DNS Query to a .tk domain<br>- Likely Hostile | Severity:<br>• Low             |
|                                        |                          |                         |          |                |           | Category:<br>DNS (j)                                                    | Classification:<br>bad-unknown |
| Search Threat Description, Classific Q | Archived                 |                         |          |                | 🚫 Block ආ | Activity:<br>83 B                                                       | Protocol:<br>UDP               |
| SOURCE-DESTINATION LOCATION            | DATE TIME                | THREAT DESCRIPTION      | SEVERITY | ₩ SITE         | CATEGORY  |                                                                         |                                |
|                                        | Feb 04, 2024 01:58:29 pm | ET DNS Query to a .tk d | • Low    | UES_ER707-M2v1 | DNS ()    |                                                                         |                                |
|                                        | Feb 04, 2024 01:58:28 pm | ET DNS Query to a .tk d | • Low    | UES_ER707-M2v1 | DNS ()    | Block                                                                   |                                |
| China                                  | Feb 04, 2024 01:58:26 pm | ET DNS Query to a .tk d | • Low    | UES_ER707-M2v1 | DNS (j)   | Isolate Dev                                                             | ce                             |
| China                                  | Feb 04, 2024 01:58:26 pm | ET DNS Query for .to T  | Moderate | UES_ER707-M2v1 | DNS (j)   | Signature Supp                                                          | ression                        |
|                                        | Feb 04, 2024 01:58:24 pm | ET DNS Query for .to T  | Moderate | UES_ER707-M2v1 | DNS ()    | Allow                                                                   |                                |

| Block          | Drop traffic to/from the external IP address and the specific internal IP address.                  |
|----------------|----------------------------------------------------------------------------------------------------|
|                | If you block an entry, it will be added to the Block List at Settings > Network Security > IDS/IPS. |
| Isolate Device | Drop traffic to/from the external IP address and any internal IP address.                           |

| Signature Suppression | Mute the alerting on certain signatures. This will also disable blocking on traffic matching the designated suppression rule.             |
|-----------------------|----------------------------------------------------------------------------------------------------|
|                       | If you suppress the signature of an entry, it will be added to the Signature Suppression list at Settings > Network Security > IDS/IPS.   |
| Allow                 | Trust the IP address so that the traffic, depending on the direction selected, will not get blocked to or from the identified IP address. |
|                       | If you allow an entry, it will be added to the Allow List at Settings > Network Security > IDS/IPS.                                       |

#### Threat Management Map

In the Threat Management Map, you can view the threat sources and numbers of attacks that the system has discovered. You can click a number in the map to view attack details.

You can right-click a location to block its attack events and manage the Block Locations list.

If excessive attacks have been detected, you can choose specific severity levels to display.

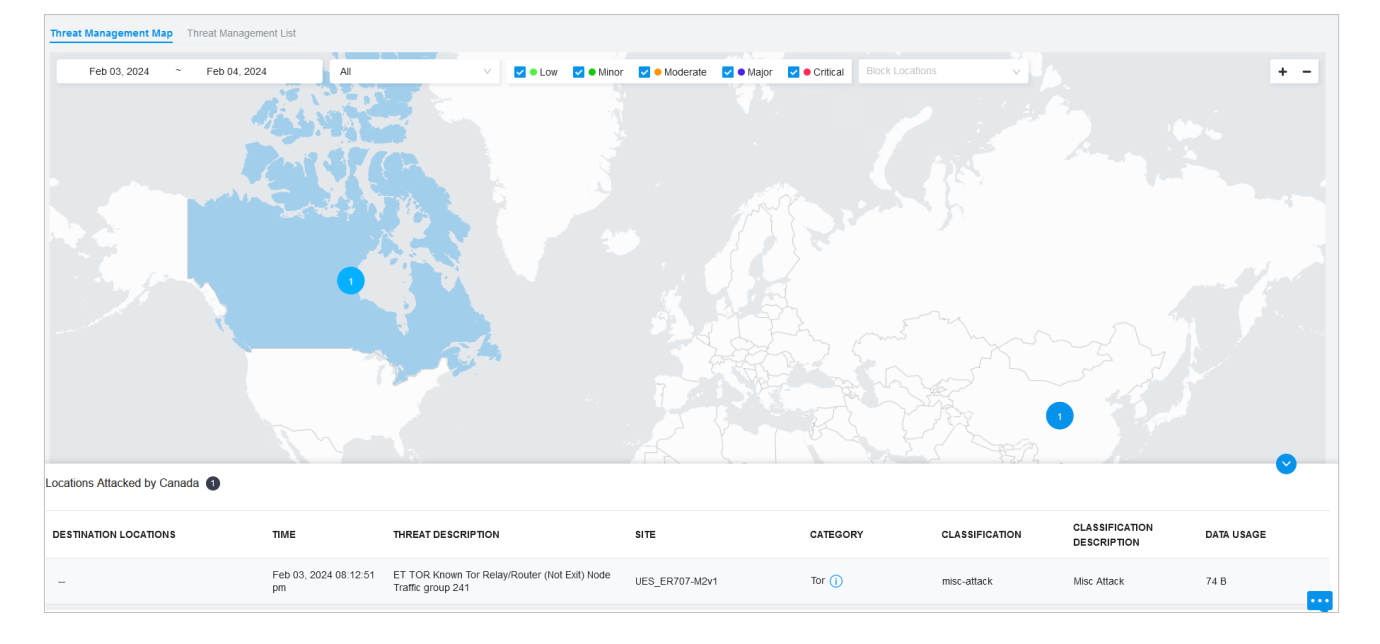

# ✤ 3. Wireless IDS/IPS

#### Overview

With Wireless IDS (Intrusion Detection System), APs will regularly detect wireless signals of the devices in the network to check for malicious or illegal network behaviors.

With Wireless IPS (Intrusion Prevention System), APs can take corresponding preventions and countermeasures against detected malicious devices and attackers.

- Wireless IDS
- Select a site from the drop-down list of Organization. Go to Settings > Network Security > Wireless IDS/IPS.

2. On the Wireless IDS page, enable the function and configure the detection settings.

| Wireless IDS     |                                       |                                    |
|------------------|---------------------------------------|------------------------------------|
| Status:          | -                                     |                                    |
| Detection Level: | ⊖ High                                |                                    |
|                  | CLow                                  |                                    |
|                  | <ul> <li>Custom</li> </ul>            |                                    |
| Detection Type:  | Signature_disassociation_broadcast    | Detect_malformed_frame_auth        |
|                  | Signature_deauth_broadcast            | Detect_malformed_assoc_req         |
|                  | <ul> <li>Detect_apspoofing</li> </ul> | Detect_valid_ssid_misuse           |
|                  | Detect_adhoc_using_valid_ssid         | Detect_adhoc_network               |
|                  | Detect_malformed_large_duration       | Detect_client_flood                |
|                  | Detect_overflow_eapol_key             | Detect_hotspotter_attack           |
|                  | Detect_ap_impersonation               | Detect_power_save_dos_flood_attack |
|                  | Detect_ht_greenfield                  | Detect_violence_break              |
|                  | Detect_incomplete_ie                  |                                    |
|                  | Detect malformed htie                 |                                    |

- 3. Save the settings. When the device discovers a threat, the corresponding threat log will be displayed on the Insights > Threat Management page.
- Wireless IPS
- Select a site from the drop-down list of Organization. Go to Settings > Network Security > Wireless IDS/IPS.
- 2. On the Wireless IPS page, enable the function and configure the parameters.

|                                            | Wireless IPS                                    |                                                                                     |                                                                                                    |                                                                 |                                                                                                    |                                                                                                    |
|--------------------------------------------|-------------------------------------------------|-------------------------------------------------------------------------------------|----------------------------------------------------------------------------------------------------|-----------------------------------------------------------------|----------------------------------------------------------------------------------------------------|----------------------------------------------------------------------------------------------------|
|                                            | Status:                                         |                                                                                     |                                                                                                    |                                                                 |                                                                                                    |                                                                                                    |
|                                            | Deauthenticate:                                 |                                                                                     | Enable (i)                                                                                         |                                                                 |                                                                                                    |                                                                                                    |
|                                            | Dynamic Block List:<br>Device Locking Duration: |                                                                                     | ✓ Enable (i)                                                                                       |                                                                 |                                                                                                    |                                                                                                    |
|                                            |                                                 |                                                                                     | 1000 Seconds                                                                                       |                                                                 | (300-36000)                                                                                                    |                                                                                                    |
|                                            | Apply                                           | Cancel                                                                              |                                                                                                    |                                                                 |                                                                                                    |                                                                                                    |
| Deauthenticate                             | Wł<br>wil<br>de<br>Ot                           | hen enabled<br>II disconnec<br>atection of ev<br>therwise the                       | I, Omada APs wil<br>ot from those Al<br>vents <b>Detect_ac</b><br>configuration wi                 | l counterac<br>Ps. To use<br><b>Ihoc_using</b><br>Il not take e | t the detected malicion<br>this function, make s<br>_ <b>valid_ssid</b> and <b>Dete</b><br>offect.                           | ous APs, so that clients<br>ure you have enabled<br><b>ct_valid_ssid_misuse</b> .                    |
| Dynamic Block L                            | ist Wł<br>wil<br>for<br>ev                      | hen enabled<br>Il add the att<br>r a period o<br>rents <b>Detect</b><br>ood_attack. | I, once an AP de<br>tacker to the blo<br>f time. To use th<br>t_client_flood, D<br>Otherwise the c | tects a mali<br>ock list and<br>his function<br>retect_viole    | cious attack such as I<br>will not deal with pack<br>, make sure you have<br>ence_break, and Dete<br>n will not take effect. | brute force cracking, it<br>kets from this attacker<br>e enabled detection of<br>ect_power_save_dos_ |
| Device Locking Duration Specify the added. |                                                 | becify the d                                                                        | uration for the                                                                                    | attacker to                                                     | stay in the dynamic                                                                                                    | block list after being                                                                               |

3. Save the settings. When the device discovers a threat, it will take corresponding preventions and countermeasures against detected malicious devices and attackers.